## ROCHESTER CITY SCHOOL DISTRICT

ePerformance Job Aid - Printing the Summary Page

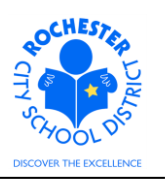

## 1.0 SCOPE

1.1 This document describes the **enhanced** process to print the RCSD Composite Score or RCSD Overall Rating Summary page. This was not shared at the initial training, but created in response to requests made during the initial training.

## 2.0 PROCEDURE

- 2.1 Log in and Navigate to the Current Performance Documents page. Navigation: Manager Self-Service > Performance Management > Performance Documents > Current Documents.
- 2.2 Click on the document type link for the employee whose summary page needs to be printed.
- **2.3** Scroll to the bottom of the page and click on the appropriate link, such as the <u>RCSD Composite</u> <u>Score</u> or <u>RCSD Overall Rating</u> link, to display the summary page.

| avorites Main Menu > Manager      | Self Service > 1 | Performance Management | > Performance Document | s > Current Documents |
|-----------------------------------|------------------|------------------------|------------------------|-----------------------|
| RCSD Composite Score              | _                |                        |                        |                       |
| Document ID:                      | 4121             |                        |                        |                       |
| Evaluatee:                        | Thomas 1         | eacher                 |                        |                       |
| Empl ID:                          | 9913004          |                        |                        |                       |
| Review Held Date:                 |                  |                        |                        |                       |
| Acknowledge Review Date:          |                  |                        |                        |                       |
| RCSD Performance Score:           | 58.00            | Effective              |                        |                       |
| RCSD Local Score:                 | 0.00             |                        |                        |                       |
| RCSD State Score:                 | 0.00             |                        |                        |                       |
| RCSD Composite Score:             | 0.00             |                        |                        |                       |
| Employee Acknowledge F            | inal Evaluati    | on                     |                        |                       |
| I do Agree with the rating above. |                  |                        |                        |                       |
| I do not Agree with the           | e rating above.  |                        |                        |                       |
| Print Employee Name               |                  | Signature              | D                      | ate                   |
|                                   |                  | 5                      |                        |                       |

Return

## ROCHESTER CITY SCHOOL DISTRICT

ePerformance Job Aid - Printing the Summary Page

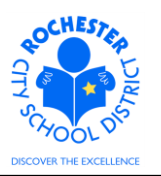

2.4 Note the Print a icon that has been added to the bottom of the page. Click the Print icon to print the Composite or Overall evaluation summary page. The Composite page is a PDF document which will appear in a new window, as shown below.

<u>RCSD Composite Score</u> Manager Evaluation

Thomas Teacher, Tchr-Elem 1-3 RTA, 09/01/201 - 06/30/2012

| Employee Data             |                |  |
|---------------------------|----------------|--|
| Document ID :             | 4121           |  |
| Evaluatee :               | Thomas Teacher |  |
| Empl ID :                 | 9913004        |  |
| Review Held Date :        |                |  |
| Acknowledge Review Date : |                |  |
| RCSD Performance Score :  | 58 Effective   |  |
| RCSD Local Score :        | 0              |  |
| RCSD State Score :        | 0              |  |
| RCSD Composite Score :    | 0              |  |
|                           |                |  |

| Employee Acknowledge Final Evaluation |          |  |  |
|---------------------------------------|----------|--|--|
| I agree with the rating above:        | YES / NO |  |  |
| Print Employee Name:                  |          |  |  |
| Signature:                            |          |  |  |
| Date:                                 |          |  |  |

2.5 Move your cursor to the bottom of the page or hover near the bottom of the page until the Adobe menu bar appears.

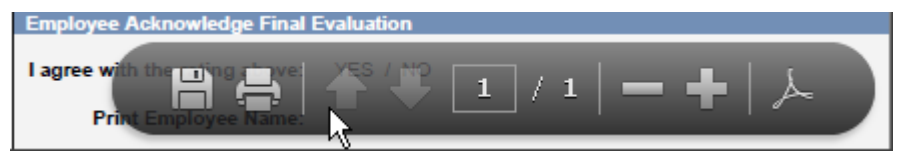

- 2.6 Click on the Printer icon to print the PDF summary page.
- 2.7 Close or X-Out of the window that was opened to display the summary page. This will return you to the Performance Document.

\*\*\* End of Job Aid \*\*\*